# Menù Manager 2023 Guida alla Creazione di Menù per la Moderna Ristorazione

(Case Study SIRA Ristorazione)

#### Indice:

- 1 Login
- 2 Creazione Nuovo Menù
- 3 Compilazione Menù
- 4 Nuovo Piatto
- 5 Nuova Ricetta
- 6 Nuovo Ingrediente
- 7 Nuovo Utente
- 8 Generazione del File di Menù per APP
- 9 Aprire un file .CSV con Fogli di Google Drive per altri sistemi informatici
- 10 Aprire un file .CSV con Microsoft Excel per altri sistemi informatici

#### Menù Manager area per la creazione e gestione dei menù per la propria Ristorazione

Accedere a www.ricette.cibos.cloud con credenziali fornite

| LOGIN                   |       |
|-------------------------|-------|
| Nome utente<br>Password |       |
|                         | Login |

#### **Creazione Nuovo Menù**

|             | e.cibos.cioud/menu.php |           |                       |                  |               |                 |               |             | U X                         |   |
|-------------|------------------------|-----------|-----------------------|------------------|---------------|-----------------|---------------|-------------|-----------------------------|---|
| cilos       |                        |           | MEN                   | Ù MAN            | AGER          | MENÙ            |               |             | Benvenuto<br>Centro Cottura | à |
| Menù        |                        |           |                       |                  |               |                 |               |             |                             |   |
| Diatti      | Nome menù              |           |                       | Durata           |               | Inizio          |               | Layout      |                             |   |
| Ricette     | Nome menù              |           |                       | 5 giorni         | ~             | 26/09/2022      |               | orizzontale |                             | ` |
| Ingredienti |                        |           |                       |                  |               |                 |               |             |                             |   |
| Utenti      |                        | Selezi    | iona il numero di pia | tti per ogni tip | oologia che v | erranno inserit | ti nel menù   |             |                             |   |
| Logout      | Prima Colazione        | Antipasti | Primi                 |                  | Secondi       |                 | Contorni insa | late        | Piatto unico                |   |
|             | Nessuno 🗸              | Nessuno   | ✓ Nessuno             | ~                | Nessuno       | ~               | Nessuno       | ~           | Nessuno                     | , |
|             |                        |           |                       |                  |               |                 |               |             |                             |   |
|             | Dessert                | Frutta    | Pane                  |                  | Sugo          |                 |               |             |                             |   |
|             | Nessuno 🗸              | Nessuno   | ✓ Nessuno             | ~                | Nessuno       | ~               |               |             |                             |   |
|             | Note                   |           |                       |                  |               |                 |               |             |                             |   |
|             | Note                   |           |                       |                  |               |                 |               |             |                             |   |
|             |                        |           |                       |                  |               |                 |               |             |                             |   |
|             |                        |           |                       |                  |               |                 |               |             |                             |   |
|             | Annulla Salva e proc   | edi       |                       |                  |               |                 |               |             |                             |   |
|             |                        |           |                       |                  |               |                 |               |             |                             |   |
|             |                        |           | © Copyri              | ght 2020-2021 p  | owered by Cib | os.cloud        |               |             |                             |   |

Cliccare su **NUOVO MENU**' specificando poi: - Nome - Durata, periodo riferimento - Layout di visualizzazione - Scelte possibili ( n. primi,n. secondi, contorni...)

Salvare

# Compilazione Menù

|                      | Lunedi                              | Martedi                                | Mercoledi                                  | Giovedi                              | Venerdi                                |  |  |
|----------------------|-------------------------------------|----------------------------------------|--------------------------------------------|--------------------------------------|----------------------------------------|--|--|
| Primi                | 1/A Pasta al burro                  | 1/A Riso all'olio                      | 1/A Pasta al burro                         | 1/A Riso all'olio                    | 1/A Pasta al burro                     |  |  |
|                      | 1/B Pennette panna e speck          | 1/B Crespelle alle zucchine            | 1/B Tagliatelle paglia e fieno piselli e p | 1/B Pasta al forno                   | 1/B Lasagne verdi alle verdure         |  |  |
|                      | 1/C Risotto radicchio e salsiccia   | 1/C Pasta al pomodoro                  | 1/C Penne all'amatriciana                  | 1/C Spaghetti in salsa di acciughe   | 1/C Gnocchi alle verdure               |  |  |
|                      | 1/D Tortellini in brodo             | 1/D Minestrone di verdure              | 1/D Minestra in brodo vegetale             | 1/D Frutta sciroppata                | 1/D strudel                            |  |  |
|                      | 1/E Formaggio Penna nera (lattebusc | 1/E Formaggio casatella                | 1/E Formaggio latteria                     | 1/E Mozzarella                       | 1/E Form Mezzano                       |  |  |
|                      | VF Coppa panna cotta al cioccolato  | 1/F Macedonia di frutta                | 1/F Dessert al cioccolato                  | 1/F Frutta                           | 1/F Ananas sciroppato                  |  |  |
|                      | 1/G Yogurt                          | 1/G Yogurt                             | 1/G Yogurt                                 | 1/G Yogurt                           | 1/G Yogurt 150 gr anelli di ciocc      |  |  |
| Secondi              | 2/A Carne lessa di manzo            | 2/A Pepite di pollo panate al forno    | 2/A Scaloppina di pollo ai ferri           | 2/A Bistecca di manzo panata         | 2/A Polpettine di manzo alla pizzaiola |  |  |
|                      | 2/B Bistecca alla valdostana        | 2/B Spiedino di carni miste (manzo, ta | 2/B Cotecchino                             | 2/B Scaloppina al pepe rosa          | 2/B Filetto di platessa con pomodorin  |  |  |
|                      | 2/C Porchetta e giardiniera         | 2/C Prosc Praga e caciotta             | 2/C Piatto crudo e latteria                | 2/C Nr. 2 Tramezzini emmenthal, cruc | 2/C Pizza capricciosa                  |  |  |
|                      | 2/D Insalatona Italia               | 2/D tonno all'olio d'oliva             | 2/D Insalatona alla champignons (Lat       | 2/D Sgombro all'olio d'oliva         | 2/D Insalatona ricca                   |  |  |
| Contorni<br>insalate | 3/A Fagioli alla messicana          | 3/A Patate al forno                    | 3/A Patate fritte                          | 3/A Finocchi gratinati               | 3/A Cavoletti di Bruxelles scamorza e  |  |  |
|                      | 3/B Piselli al pomodoro             | 3/B Carciofo prezzemolato              | 3/B Purè di patate                         | 3/B Peperoni al forno con capperi    | 3/B Patate lesse prezzemolate          |  |  |
|                      | 3/C Cappuccio insalata              | 3/C Peperoni ai ferri                  | 3/C Pomodoro insalata                      | 3/C Carote al forno                  | 3/C Polenta gialla morbida             |  |  |
|                      | 3/D Verdura mista                   | 3/D Verdura mista                      | 3/D Verdura mista                          | 3/D Verdura mista                    | 3/D Verdura mista                      |  |  |

Annulla Salva

Digitare il Nome piatto all'interno della cella di riferimento.

Se presente nella lista piatti confermare altrimenti procedere con l'aggiunta di un nuovo piatto o con la rinomina di un piatto esistente.

Salvare

# **Aggiungere Nuovo Piatto**

| $\leftrightarrow$ $\rightarrow$ C $\cong$ ricette.cit | oos.cloud/piatti.php        | )                              |                                   |                    |                                  |                    |                                                                         |                                          |                     |                          |                      | Ů ☆ [                               | 3 💣 |
|-------------------------------------------------------|-----------------------------|--------------------------------|-----------------------------------|--------------------|----------------------------------|--------------------|-------------------------------------------------------------------------|------------------------------------------|---------------------|--------------------------|----------------------|-------------------------------------|-----|
| Ciros                                                 |                             |                                |                                   |                    | ME                               | ENÙ MAN            | IAGER /                                                                 | PIATTI                                   |                     |                          | В                    | <sup>envenuto</sup><br>Centro Cottu | ira |
| <ul><li>Piatti</li><li>Ricette</li></ul>              | Nome piatto                 |                                |                                   |                    |                                  |                    | Nome piatto (i<br>Nome piatto                                           | nglese)<br>nglese                        |                     |                          |                      |                                     |     |
| C Ingredienti                                         | Tipo Piatto Prima Colazione |                                |                                   |                    |                                  |                    | Peso adulti (g)     Peso bambini (g)       Peso adulti     Peso bambini |                                          |                     |                          | ini (g)<br>bini      |                                     |     |
|                                                       | Ricetta                     |                                |                                   |                    |                                  |                    | Allergeni si<br>Allergeni si                                            | Allergeni si Note Allergeni si Seleziona |                     |                          |                      |                                     | ~   |
|                                                       | Allergeni                   |                                |                                   |                    |                                  |                    | Allergens                                                               |                                          |                     |                          |                      |                                     |     |
|                                                       | Piatto di stagio<br>No      | one                            | ~                                 | Piatto solidale    |                                  |                    | Piatto km zero                                                          |                                          |                     | Piatto contenente maiale |                      |                                     | ~   |
|                                                       | Proteine (g)<br>Proteine    | Grassi tot. (g)<br>Grassi tot. | Acidi<br>grassi(g)<br>Acidi grass | Fibre (g)<br>Fibre | Carboidrati<br>(g)<br>Carboidrat | Amidi (g)<br>Amidi | Zuccheri (g)<br>Zuccheri                                                | Sodio (mg)<br>Sodio                      | Sale<br>(g)<br>Sale | Kcal/<br>100g<br>Kcal    | Kj/<br>100g<br>Kj    |                                     |     |
|                                                       | Descrizione<br>Descrizione  |                                |                                   |                    |                                  |                    |                                                                         |                                          |                     |                          | Prezzo (€)<br>Prezzo |                                     |     |
|                                                       |                             |                                |                                   |                    |                                  | Annulla            | Salva                                                                   |                                          |                     |                          |                      |                                     |     |

Cliccando sulla voce **Piatti** si accede alla lista piatti presenti nel sistema.

Da qui procedere con inserimento **NUOVO PIATTO**, specificando le relative informazioni e la ricetta associata, o con la modifica di un piatto già esistente. **Salvare** 

#### **Aggiungere Nuova Ricetta**

← → C ricette.cibos.cloud/ricette.php 🖞 🏠 🗖 🥑 cilos MENÙ MANAGER / RICETTE Benvenuto Centro Cottura Menù O Piatti Nome ricetta Ricette Nome ricetta C Ingredienti Procedimento 1 Utenti Procedimento U Logout Recipe Rezept Ricetta Recette Ricetta Recette Recipe Rezept Annulla Salva © Copyright 2020-2021 powered by Cibos.cloud

Cliccando sulla voce Ricette si accede alla lista ricette presenti nel sistema.

Da qui procedere con l'inserimento **NUOVA RICETTA**, specificando ingredienti, quantità, e eventuale procedimento, o con la modifica di una ricetta già esistente. **Salvare** 

**N.B.** Nel caso di inserimento Nuova Ricetta la compilazione dei dati va effettuata in due passaggi:

1) Creazione ricetta e salvataggio

2) Compilazione con i dati della ricetta

# Aggiungere Nuovo Ingrediente

← → C 🔒 ricette.cibos.cloud/ingredienti.php

|    | cilos       | MENÙ MANAGER / INGREDIENTI |                 |                |                   |                        |                     |                               |                           |                          | Benvenuto<br>Centro Cottura |                        |                      |
|----|-------------|----------------------------|-----------------|----------------|-------------------|------------------------|---------------------|-------------------------------|---------------------------|--------------------------|-----------------------------|------------------------|----------------------|
| := | Menù        |                            |                 |                |                   |                        |                     |                               |                           |                          |                             |                        |                      |
| 0  | Piatti      | Prodotto                   | Prodotto        |                |                   |                        |                     |                               | Nome ricerca              |                          |                             |                        |                      |
|    | Ricette     | Ingrediente                |                 |                |                   | Nome ricerca           | 1                   |                               |                           |                          |                             |                        |                      |
| G  | Ingredienti | Parte<br>edibile (%)       | Acqua(g)        | Proteine(g)    | Grassi<br>tot(g)  | Acidi grassi<br>tot(g) | Colesterolo<br>(mg) | Carboidrati<br>disponibili(g) | Amido(g)                  | Zuccheri<br>solubili(g)  | Fibra<br>totale(g)          | Fibra<br>insolubile(g) | Fibra<br>solubile(g) |
| 1  | Utenti      | Parte ed                   | Acqua           | Proteine       | Grassi to         | Acidi gra              | Colester            | Carboid                       | Amido                     | Zuccher                  | Fibra tot                   | Fibra ins              | Fibra sol            |
| Ċ  | Logout      |                            |                 |                |                   |                        |                     |                               |                           |                          |                             |                        |                      |
|    |             | Alcool (g)                 | Energia<br>Kcal | Energia Kj     | Sodio(g)          | Potassio<br>(mg)       | Ferro(mg)           | Calcio(mg)                    | Fosforo(mg)               | Magnesio(mg)             | Zinco(g)                    | Rame(mg)               | Selenio<br>(µg)      |
|    |             | Alcool                     | Energia         | Energia        | Sodio             | Potassio               | Ferro               | Calcio                        | Fosforo                   | Magnes                   | Zinco                       | Rame                   | Selenio              |
|    |             | Tiamina(mg)                | Riboflavina(mo  | g) Niacina(mg) | Vitamina<br>A(µg) | Vitamina<br>C(mg)      | Vitamina<br>E(mg)   | Saturi<br>totali(%)           | Monoinsaturi<br>totali(%) | Polinsaturi<br>totali(%) | Polinsaturi/<br>saturi(g)   |                        |                      |
|    |             | Tiamina                    | Riboflav        | Niacina        | Vitamina          | Vitamini               | Vitamin:            | Saturi to                     | Monoins                   | Polinsat                 | Polinsat                    |                        |                      |
|    |             | Note                       |                 |                |                   |                        | Annulla             | Salva                         |                           |                          |                             |                        |                      |
|    |             |                            |                 |                |                   | © Copy                 | right 2020-2021     | powered by Cibo               | os.cloud                  |                          |                             |                        |                      |

☆☆ □ 💣

Cliccando sulla voce **Ingredienti** si accede alla lista ingredienti presenti nel sistema.

Da qui procedere con l'inserimento **NUOVO PRODOTTO**, compilando con le relative informazioni nutrizionali o con la modifica di un prodotto già esistente. **Salvare** 

#### **Creare un Nuovo Utente**

| ← → C # ricette. | cibos.cloud/utenti.php |                      |                                  |                                  | 0 x 0 🥑 |  |  |  |
|------------------|------------------------|----------------------|----------------------------------|----------------------------------|---------|--|--|--|
| cilos            |                        | MENÙ                 | MENÙ MANAGER / UTENTI            |                                  |         |  |  |  |
| O Piatti         | Nome //                |                      | Cognome                          |                                  |         |  |  |  |
| C Ingredienti    | Login<br>Login         | Password<br>Pagement |                                  | Livello utente<br>amministratore | v       |  |  |  |
| O Logout         |                        |                      | Annulla Salva                    |                                  |         |  |  |  |
|                  |                        | © Copyright i        | 2020-2021 powered by Cloos cloud |                                  |         |  |  |  |
|                  |                        |                      |                                  |                                  |         |  |  |  |
|                  |                        |                      |                                  |                                  |         |  |  |  |
|                  |                        |                      |                                  |                                  |         |  |  |  |

Cliccando sulla voce Utenti si accede alla lista di utenti che hanno accesso all'area.

Da qui è possibile, per gli utenti Amministratori, creare **NUOVI UTENTI** specificando il livello:

- Amministratore: non ha limitazioni e può creare nuovi utenti
- Cuoco non ha la possibilità di creare nuovi utenti

#### Il File di Menù Generato da Menù Manager ...

Il Sistema genera un **File di interscambio per le APP in CSV** pronto per l'Upload nell'APP Cibos o può essere utilizzato come file di dialogo per i vostri sistemi informatici.

Di seguito le istruzioni per l'apertura di un file .CSV attraverso:

- Fogli di Google Drive
- Microsoft Excel

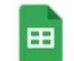

esempio menù 🛛 🕁 🕑

File Modifica Visualizza Inserisci Formato Dati Strumenti Estensioni Guida Ultima modifica: 1 minuto fa

| · · · · · · · · · · · · · · · · · · · |  | arial - 10 - | BISA | ♦ ⊞ 53 - | ≡ - ↓ - ▷ - ♡ - | GD (H) (H) (Y) |
|---------------------------------------|--|--------------|------|----------|-----------------|----------------|
|---------------------------------------|--|--------------|------|----------|-----------------|----------------|

нв <del>-</del> *f*х |

|    |            |                                 | -           |           |                            |                   |                   |            |               |          |  |  |
|----|------------|---------------------------------|-------------|-----------|----------------------------|-------------------|-------------------|------------|---------------|----------|--|--|
|    | A          | В                               | С           | D         | E                          | F                 | G                 | н          | T             | J        |  |  |
| 1  | data       | nome piatto                     | descrizione | tipologia | allergeni                  | solidale          | p.di stagione     | p.bio      | p.vegetariano | p.vegano |  |  |
| 2  | 05/12/2022 | R – SEDANINI ZUCCA E SPECK      | R           | 3         | Glutine - Latte e derivati | L.                |                   |            |               |          |  |  |
| 3  | 05/12/2022 | X – SEDANINI AL RAGÙ            | х           | 3         | Glutine - sedano e deriv   | ati               |                   |            |               |          |  |  |
| 4  | 05/12/2022 | W – CREMA DI PATATE E PORRI     | W           | 3         |                            |                   |                   |            | 1             | 1        |  |  |
| 5  | 05/12/2022 | H – STRUDEL                     | н           | 3         | Glutine - Latte e derivati | - (Tracce di uova | a e derivati - se | oia e deri | v 1           |          |  |  |
| 6  | 05/12/2022 | P – PASTA AL POMODORO           | P           | 3         | Glutine - sedano e deriv   | ati               |                   |            | 1             | 1        |  |  |
| 7  | 05/12/2022 | Z – PASTA CON OLIO DI OLIVA     | z           | 3         | Glutine                    |                   |                   |            | 1             | 1        |  |  |
| 8  | 05/12/2022 | O - RISO CON OLIO DI OLIVA      | 0           | 3         |                            |                   |                   |            | 1 1           | 1        |  |  |
| 9  | 05/12/2022 | G – MINESTRINA                  | G           | 3         | Glutine - Latte e derivati | - uova e derivati |                   |            |               |          |  |  |
| 10 | 05/12/2022 | S – BIETE AL TEGAME             | S           | 3         |                            |                   |                   |            | 1             | 1        |  |  |
| 11 | 05/12/2022 | E – FORMAGGIO G 60              | E           | 3         | Latte e derivati           |                   |                   |            | 1             |          |  |  |
| 12 | 05/12/2022 | F – FRUTTA                      | F           | 3         |                            |                   |                   |            | 1             | 1        |  |  |
| 13 | 05/12/2022 | I – YOGURT N.1 GR.125           | 1           | 3         | Latte e derivati           |                   |                   |            | 1             |          |  |  |
| 14 | 05/12/2022 | A – POLLO AL FORNO              | A           | 4         |                            |                   |                   |            |               |          |  |  |
| 15 | 05/12/2022 | B – HAMBURGER DI MANZO          | В           | 4         |                            |                   |                   |            |               |          |  |  |
| 16 | 05/12/2022 | J – FETTINA DI SUINO AI FERRI   | J           | 4         |                            |                   |                   |            |               |          |  |  |
| 17 | 05/12/2022 | N – ARABO CON SPECK E FORMAGGIO | N           | 4         | Glutine - Latte e derivati |                   |                   |            |               |          |  |  |
|    |            |                                 |             |           |                            |                   |                   |            |               |          |  |  |

# Aprire un file .CSV con Fogli in Google Drive

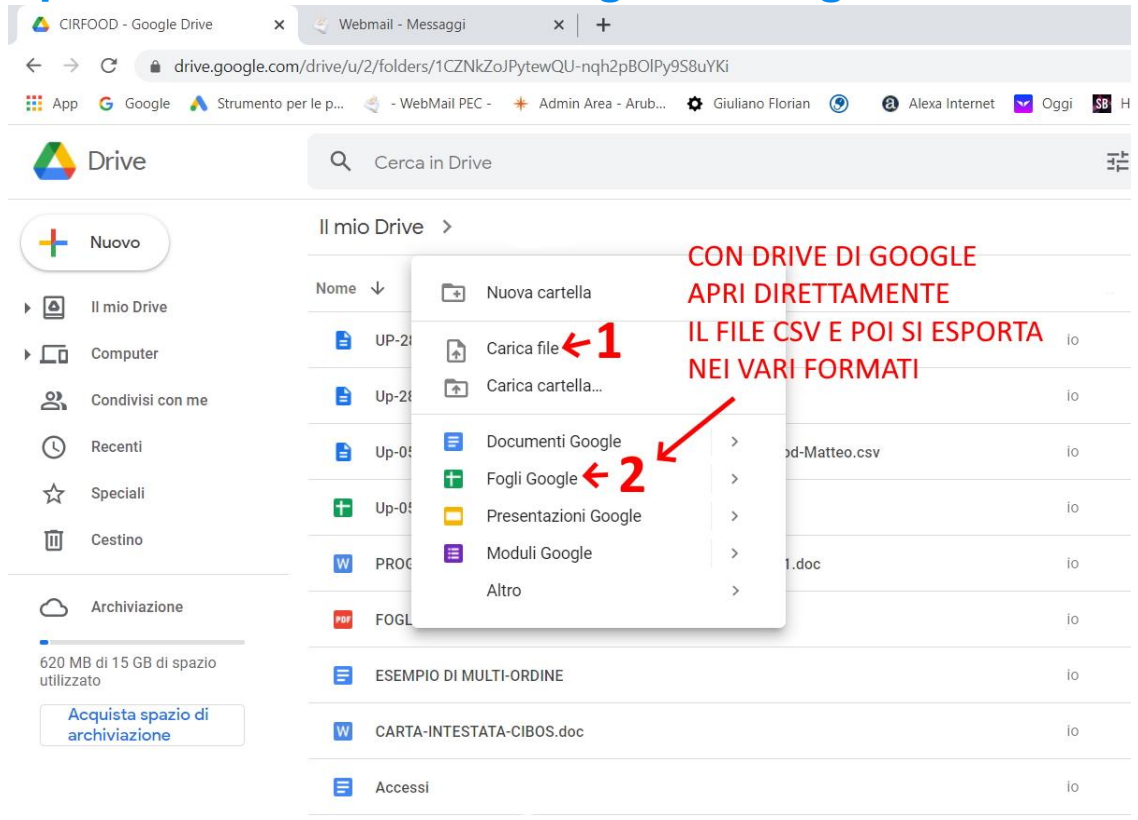

Carica il file in Google Drive, effettua doppio click sul file da aprire e clicca su **Apri con fogli di google**, il file verrà aperto in Fogli (equivalente di Excel) e potrai procedere con la modifica o l'esportazione del file nel formato desiderato

### Aprire un File .CSV con Microsoft Excel

| Salvataggio            | automatico 💽 🖪 岁                    | ~ ( <sup>2 </sup> ~ <b>↓</b> Cartel1 - E | ixcel           | Cerca (ALT+Q)    | Salvataggio auto   | omatico 💽 🖫 🥍                          |                                        |                                 | ✓ Cerca (ALT+Q)                                               |                                                                         |
|------------------------|-------------------------------------|------------------------------------------|-----------------|------------------|--------------------|----------------------------------------|----------------------------------------|---------------------------------|---------------------------------------------------------------|-------------------------------------------------------------------------|
| File Hor               | ne Inserisci Layout di              | pagina Formule Dati Revisio              | ne Visualizza G | iuida            | File Home          | Inserisci Layout di j                  | recenti                                | ti Revisione Visualiz           | zza Guida                                                     |                                                                         |
|                        | Da testo/CSV                        | ni recenti                               | connessioni     |                  | Recupera<br>dati ~ | Veb 🕒 Conne<br>abella/intervallo       | sioni esistenti<br>Aggiorna<br>tutti ~ | Proprietà Modifica collegamenti | Azioni Dati geogr 👻                                           | 2↓ <u>A</u> [2]<br><u>A</u> ↓ Ordina<br>Filtro<br><del>A</del> Avanzate |
| Recupera<br>dati ~ 🖽 I | Da tabella/intervallo               | Aggiorna Lutti ~ 🕞 Modifica              | collegamenti    | zioni Dati geogr | A1 *               | Azienda13.csv                          |                                        |                                 |                                                               |                                                                         |
|                        | Recupera e trasforma dati           | Query e conne                            | ssioni          | Tipi di dati     | 1 A                | Origine file<br>65001: Unicode (UTF-   | Delimita<br>) Virgola                  | atore 🔽 🖌                       | Rilevamento del tipo di dati     In base alle prime 200 righe | - C                                                                     |
| A1                     | $\bullet$ : $\times \checkmark f_x$ |                                          |                 |                  | 2<br>3<br>4        | Column1 Colu<br>Blu Tavola Calda 01-07 | mn2 Column3 2021 01-07-2021            | Column4 Column5                 | Column6                                                       | ۲ <u>۸</u>                                                              |
| A                      | B C D                               | E F G                                    | H I             | J K              | 5                  | total booking 2                        |                                        |                                 |                                                               |                                                                         |
| 2 3                    | 💶 Importa dati                      |                                          |                 |                  | 7<br>8<br>9<br>10  | total disnes 3<br>total solidale 0     | Prenotazione Cat                       | eroria Badre                    | Menii Completo (primo + secondo + cont                        | torno) Menù Rido                                                        |
| 4                      | ← → ~ ↑ 📕 « ACC                     | COUNT-PROJECT-RES >                      | v U P           | Cerca i          | 11<br>12<br>13     | Abagnale Rober                         | ta 0                                   |                                 | 0                                                             | 0                                                                       |
| 6                      | Organizza 🔻 Nuova car               | tella                                    |                 |                  | 14<br>15           |                                        |                                        |                                 | 6 Carica Trasforma                                            | a dati Annulla                                                          |
| 7 8                    | <ul> <li>OneDrive</li> </ul>        | Nome 3                                   | Ultima modific  | a Tipo           | 16<br>17<br>18     |                                        |                                        |                                 |                                                               |                                                                         |
| 9                      | S Questo PC                         | Azienda13.CSV K                          | 29/06/2021 15:  | 50 File con v    | 19<br>20           |                                        |                                        |                                 |                                                               |                                                                         |
| 11                     | 🥪 Seagate Expansio                  | DP-28-2-07-2020                          | 27/06/2021 19:  | :42 File con v   | 22                 |                                        |                                        |                                 |                                                               |                                                                         |
| 12                     | 2019                                | 🛂 Up-28-2-07-2021-Self                   | 29/06/2021 15:  | :23 File con v   | 24<br>25           |                                        |                                        |                                 |                                                               |                                                                         |
| 14                     | 2020                                |                                          |                 |                  | 26                 |                                        |                                        |                                 |                                                               |                                                                         |

Procedi creando una Cartella di lavoro vuota successivamente cliccare su **Dati**, clicca sul pulsante **Da testo/CSV** che si trova in alto a sinistra e seleziona il **file CSV** che intendi visualizzare e seguire i punti indicati nelle immagini.